DOC023.87.00023.Aug05

# Senzor combinat de pH şi ORP model 1200 sc

Manual de operare

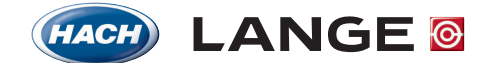

UNITED FOR WATER QUALITY

© HACH LANGE, 2005. Toate drepturile rezervate Tipărit în Germania.

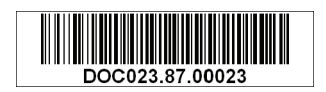

DOC023.87.00023.Aug05

# Senzor combinat de pH şi ORP model 1200 sc

Manual de operare

© HACH LANGE, 2004–2005. Toate drepturile rezervate Tipărit în Germania.

# Cuprins

| Secțiunea 1 Specificații                                                                                                    | 5          |
|----------------------------------------------------------------------------------------------------|------------|
| Secțiunea 2 Informații generale                                                                                                    | 7          |
| 2.1 Informații cu privire la securitate                                                                                                    | 7          |
| 2.1.1 Utilizarea informațiilor privitoare la riscuri                                                                                                    | 7          |
| 2.1.2 Etichete privind măsurile de precauție                                                                                                    | 7          |
| 2.2 Informații generale despre senzor                                                                                                    | 8          |
| 2.2.1 Tipuri de corpuri de senzor                                                                                                    | 8          |
| 2.3 Măsuri de precauție referitoare la funcționare                                                                                                    | 8          |
| Secțiunea 3 Instalarea                                                                                                    | 9          |
| 3.1 Cablarea senzorului sc la poarta digitală                                                                                                    | 9          |
| 3.1.1. Cablarea combinației de senzori de pH și ORP de ¾-inci de tip PCK și RCK                                                                                            | 11         |
| 3.1.2 Cablarea electrozilor HACH LANGE pentru combinații pH / ORP<br>LZX473, LZX475, LZX477, LZX518, LZX533, LZX535, LZX536, LZX537, LZX539, LZX540, LZX<br>LZX545, LZX561 | 544,<br>11 |
| 3.1.3 Cablarea electrozilor 8350/8351 pentru combinatii pH/ORP.                                                                                                    |            |
| 3.1.4 Cablarea altor electrozi                                                                                                    | 12         |
| 3.1.5 Montarea setului de garnituri de etanşare cablu                                                                                                    | 14         |
| 3.2 Conectarea porții digitale la controlerul sc                                                                                                    | 15         |
| 3.2.1 Conectarea porții digitale utilizând un accesoriu pentru conectare rapidă                                                                                            | 15         |
| 3.3 Montarea porții digitale                                                                                                    | 16         |
| Secțiunea 4 Operarea                                                                                                    | 17         |
| 4.1 Utilizarea controlerului sc                                                                                                    | 17         |
| 4.2 Setarea senzorului                                                                                                    | 17         |
| 4.3 Înregistrarea de date de la senzor                                                                                                    | 17         |
| 4.4 Meniul Diagnostic senzor pentru pH şi ORP                                                                                                    | 17         |
| 4.5 Meniul Setare senzor pH                                                                                                    | 17         |
| 4.6 Meniul Setare senzor ORP                                                                                                    | 19         |
| 4.7 Calibrarea pH                                                                                                    | 21         |
| 4.7.1 Calibrarea automată cu un punct                                                                                                    | 21         |
| 4.7.2 Calibrarea automată cu două puncte                                                                                                    |            |
| 4.7.3 Calibrarea manuală cu un punct                                                                                                    | 22         |
| 4.7.4 Calibrarea manuală cu două puncte                                                                                                    | 22         |
| 4.8 Calibrarea ORP                                                                                                    | 23         |
| 4.8.1 Calibrarea manuală cu un punct                                                                                                    | 23         |
| 4.9 Calibrarea simultană a doi senzori pentru pH și ORP                                                                                                    | 23         |
| 4.10 Ajustarea temperaturii                                                                                                    | 24         |
| Secțiunea 5 Întreținerea                                                                                                    | 25         |
| 5.1 Program de întreținere                                                                                                    | 25         |
| 5.2 Curățarea senzorului                                                                                                    | 26         |
| Secțiunea 6 Rezolvarea problemelor                                                                                                    | 27         |
| 6.1 Coduri de eroare                                                                                                    | 27         |
| 6.2 Avertizări                                                                                                    | 27         |
| 6.3 Depanarea senzorului de pH sau de ORP                                                                                                    | 27         |
| Secțiunea 7 Piese de schimb și accesorii                                                                                                    | 29         |
| 7.1 Piese de schimb, accesorii, reactivi și standarde                                                                                                    | 29         |

| Secțiunea 8 Garanția, răspunderea și sesizările | 31 |
|-------------------------------------------------|----|
| 8.1 Conformitatea                               | 32 |
|                                                 |    |
| Secțiunea 9 Informații de contact               |    |

Notă: Combinația digitală de senzor de pH și ORP model 1200 sc constă dintr-un senzor analogic care utilizează o poartă (gateway) compatibilă și un set de cabluri.

Pentru specificațiile senzorului digital consultați fișa tehnică corespunzătoare.

Specificațiile pot fi modificate fără notificare.

#### Tabel 1 Specificații pentru poarta (gateway) digitală

| Greutatea                  | 145 g (5 oz)                              |
|----------------------------|-------------------------------------------|
| Dimensiuni                 | 17,5 x 3,4 cm (7 x 1 <sup>3</sup> /8 in.) |
| Temperatura de funcționare | de la –20 la 60 °C (de la –4 la 60,00 °C) |

# 2.1 Informații cu privire la securitate

Înainte de a despacheta, configura sau exploata acest echipament citiți cu atenție întregul manual. Acordați o atenție deosebită tuturor aspectelor referitore la pericole și măsuri de precauție. Nerespectarea acestora poate conduce la răniri grave ale operatorului sau la deteriorarea echipamentului.

Pentru a vă asigura că protecția oferită de acest echipament nu este afectată, nu instalați și nu utilizați acest echipament altfel decât se specifică în acest manual.

# 2.1.1 Utilizarea informațiilor privitoare la riscuri

### PERICOL

Indică o situație periculoasă, potențială sau iminentă, situație care - dacă nu este evitată - poate cauza rănirea gravă sau chiar decesul.

### ATENȚIE

Indică o situație periculoasă, potențială sau iminentă, situație care - dacă nu este evitată - poate cauza rănirea ușoară sau moderată.

Observație importantă: Informații care necesită o atenție deosebită.

Notă: Informații care aduc clarificări suplimentare unor aspecte discutate în textul principal.

# 2.1.2 Etichete privind măsurile de precauție

Citiți toate etichetele și marcajele atașate instrumentului. Nerespectarea acestora poate conduce la rănirea operatorului sau la deteriorarea instrumentului.

|   | Acest simbol, dacă este prezent pe instrument, se referă la manualul cu instrucțiuni de operare și / sau informații privind siguranța și protecția.                                                                                                    |
|---|----------------------------------------------------------------------------------------------------|
| 4 | Acest simbol, dacă este prezent pe o carcasă de produs sau pe o barieră, indică pericol de şoc electric şi / sau<br>electrocutare.                                                                                                    |
|   | Acest simbol, dacă este prezent pe produs, indică necesitatea unor mijloace de protecție a ochilor.                                                                                                    |
|   | Acest simbol, dacă este prezent pe produs, identifică locația de conectare pentru împământare.                                                                                                    |
|   | Acest simbol, dacă este prezent pe produs, identifică locația siguranțelor sau a dispozitivului de limitare a curentului.                                                                                                    |
|   | Echipamentele electrice marcate cu acest simbol nu pot fi evacuate în sistemele publice de evacuare a deşeurilor din Europa după data de 12 august 2005. În conformitate cu reglementările Europene la nivel local și național (Directiva UE 2002/96/EC), utilizatorii din Europa ai echipamentelor electrice trebuie să returneze producătorului, pentru evacuare la deşeuri, echipamentele vechi sau a căror durată de viață a încetat, returnare care se efectuează fără nici un fel de costuri pentru utilizator.<br><b>Notă:</b> Pentru toate produsele (cu sau fără marcaj) care sunt furnizate sau produse de Hach-Lange, vă rugăm să contactați distribuitorul Hach-Lange local dacă doriți să cunoașteți instrucțiunile privind modul corespunzător de evacuare la deşeuri a acestor echipamente. |

# 2.2 Informații generale despre senzor

Se livrează echipamente opționale, cum ar fi componentele hardware pentru montarea sondei, împreună cu broşura de instrucțiuni pentru toate lucrările de instalare ce pot fi efectuate de către utilizator. Sunt disponibile câteva opțiuni pentru montare, opțiuni care permit adaptarea sondei pentru utilizarea ei la numeroase aplicații diferite.

## 2.2.1 Tipuri de corpuri de senzor

Tipurile de corpuri de senzor depind de senzorul specific. Poarta digitală

Poarta digitală a fost realizată pentru a asigura o modalitate de utilizare a senzorilor analogici existenți împreună cu noile controlere digitale. Poarte digitală conține toate elementele hardware și software necesare pentru a realiza interfața cu controlerul și pentru a genera la ieșire un semnal digital.

# 2.3 Măsuri de precauție referitoare la funcționare:

Înainte de a pune în funcțiune senzorul pH sau ORP, scoateți capacul de protecție pentru a expune electrodul de proces și joncțiunea de comparare cu temperatura ambiantă. Păstrați capacul de protecție pentru utilizări ulterioare.

În cazul depozitării pe termen scurt (când senzorul se află în afara procesului pentru o durată mai mare de o oră), umpleți capacul protector cu soluție tampon cu pH 4 sau cu apă deionizată și puneți capacul la loc pe senzor. Păstrarea electrodului de proces și a joncțiunii de comparare cu temperatura ambiantă în stare umedă evită răspunsul lent la repunerea în funcțiune a senzorului.

n cazul depozitării pe termen lung, repetați procedura utilizată la depozitarea pe termen scurt la fiecare 2 până la 4 săptămâni, în funcție de condițiile de depozitare.

### ATENȚIE

# Dacă electrodul de proces pentru pH se sparge, manipulați senzorul cu deosebită atenție pentru a nu vă răni.

Electrodul de proces de la capătul senzorului pH este prevăzut cu un bulb de sticlă care se poate sparge. Nu supuneți acest electrod la șocuri sau la alte acțiuni mecanice puternice.

Electrodul de proces din aur sau platină de la capătul senzorului ORP este prevăzut cu un element din sticlă (ascuns de puntea de sare) care se poate sparge. Nu supuneți acest electrod la şocuri sau la alte acțiuni mecanice puternice.

#### PERICOL

#### Numai personalul calificat are dreptul să execute lucrările descrise în această secțiune a manualului.

Senzorul combinat pentru pH / ORP poate fi utilizat cu controlere de tip sc100 sau sc1000. Consultați capitolul 3.2 la pagina 15 pentru instrucțiunile de instalare.

Senzorul sc trebuie cablat la poarta (gateway) digitală înainte de a conecta poarta digitală la controlerul sc100 sau sc1000. Poarta digitală asigură o interfață digitală cu controlerul digital corespunzător. Pentru informații suplimentare, consultați secțiune 3.1.

# 3.1 Cablarea senzorului sc la poarta digitală

 Treceți cablul de la senzor prin zona porții digitale destinată protecției împotriva deformării şi apoi asigurați conectarea adecvată pentru capetele firelor (a se vedea Figura 1).

**Notă:** Nu strângeți zona de protecție contra deformării decât după ce poarta digitală este cablată și cele două jumătăți sunt conectate ferm una cu cealaltă.

- 2. Introduceți firele așa cum se arată în capitolele 3.1.2, 3.1.3, 3.1.4 și Figura 2.
- Asigurați--vă că inelul de etanşare este instalat corespunzător între cele două jumătăți ale porții digitale şi conectați cele două jumătăți una cu cealaltă. Strângeți cu mâna.
- 4. Strângeți zona de protecție contra deformărilor pentru a fixa cablul senzorului.
- 5. Conectați poarta digitală la controler.

### Figura 1 Pregătirea adecvată și introducerea firelor

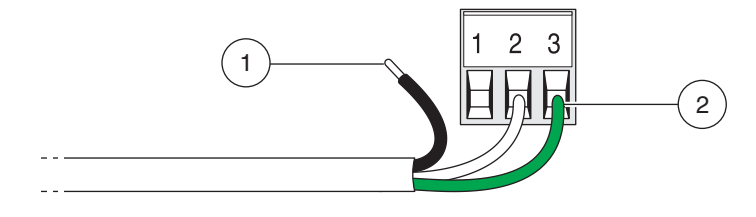

| 1. | Îndepărtati 1/4 inci de izolatie. | 2. | Depărtați izolația de conector fără să expuneți fire neizolate. |
|----|-----------------------------------|----|-----------------------------------------------------------------|
|    | 1 1 1                             |    |                                                                 |

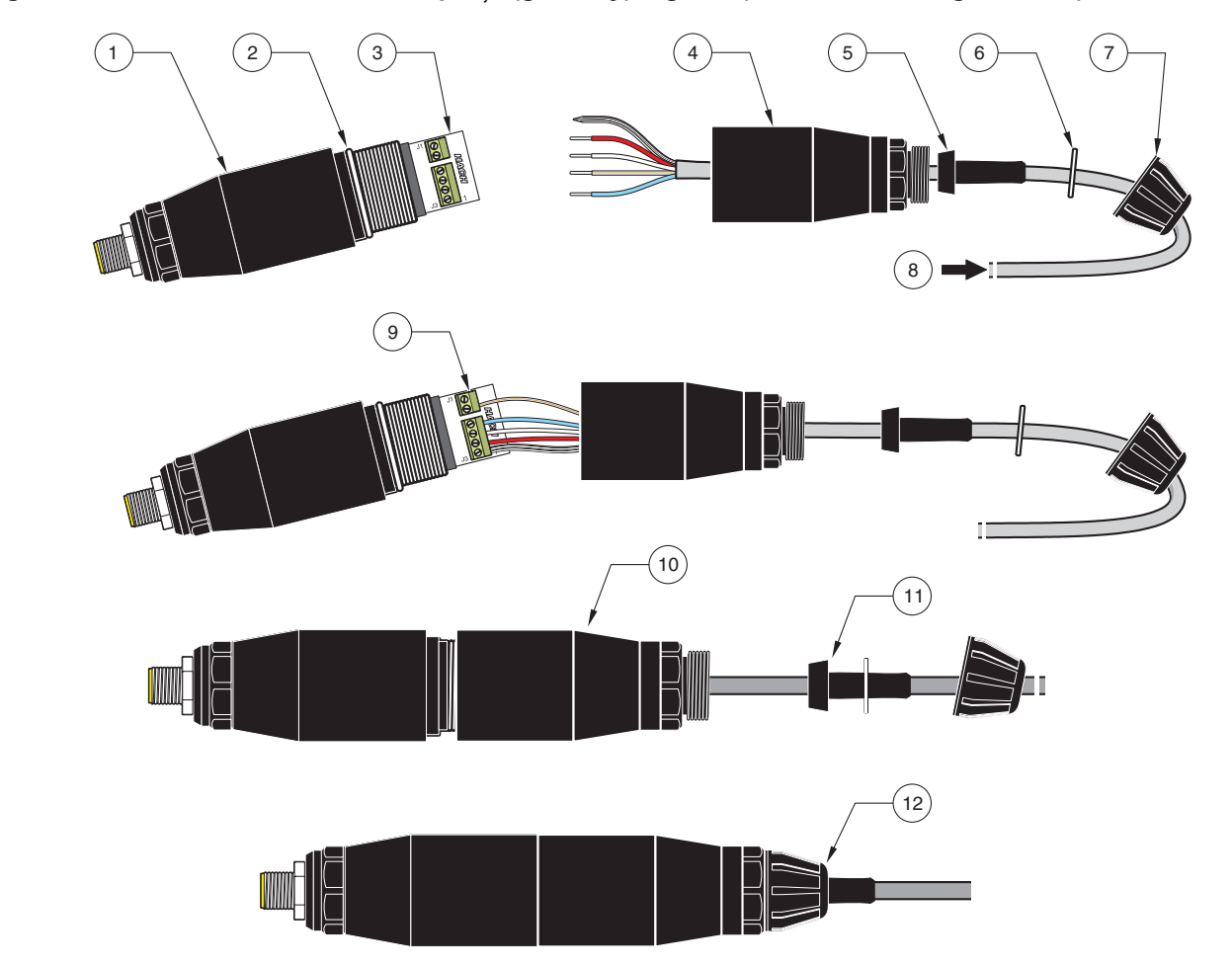

| 1. | Partea din față a porții<br>digitale  | 7.  | Dispozitiv de prindere cablu                                                                                                    |
|----|---------------------------------------|-----|----------------------------------------------------------------------------------------------------|
| 2. | Inel de etanşare                      | 8.  | De la senzor                                                                                                    |
| 3. | Conector senzor                       | 9.  | Introduceți firele în conector conform tabelelor din capitolele 3.1.2, 3.1.3 și 3.1.4.<br>Utilizați șurubelnița de 2 mm inclusă (număr de catalog 6134300) pentru a strânge<br>conexiunile. |
| 4. | Partea din spate a porții<br>digitale | 10. | Înşurubați la loc poarta digitală în partea din față.                                                                                                    |
| 5. | Manşon cablu                          | 11. | Împingeți manșonul cablului și șaiba de blocare a rotației spre partea din spate.                                                                                                    |
| 6. | Şaibă de blocare rotație              | 12. | Strângeți etanș dispozitivul de prindere a cablului. În acest fel montarea este finalizată.                                                                                                 |

# Figura 2Cablarea și montarea porții (gateway) digitale (număr de catalog 6120600)

## 3.1.1 Cablarea combinației de senzori de pH și ORP de 3/4-inci de tip PCK și RCK

**Notă:** Atunci când se utilizează un senzor de acest tip împreună cu un senzor intern de temperatură, selectați PT1000 în meniul Setare senzor.

| Senzor (culoare fir)        | Semnal senzor fără tijă de legare la<br>pământ | Semnal senzor cu tijă de legare la<br>pământ <sup>1</sup> | Poarta digitală |
|-----------------------------|------------------------------------------------|-----------------------------------------------------------|-----------------|
| Tresă metalică <sup>2</sup> | Jumper 2 de la J3-1 la J3-3 <sup>3</sup>       | Ref                                                       | J3-1            |
| Alb                         | Temp +                                         | Temp +                                                    | J3-2            |
| Roşu                        | Temp –                                         | Temp –                                                    | J3-3            |
| Albastru                    | Ref                                            | Împământare soluție                                       | J3-4            |
| Transparent                 | Activ/Măsurare                                 | Activ/Măsurare                                            | J1-5            |
| neutilizat                  | neutilizat                                     | neutilizat                                                | J1-6            |

<sup>1</sup> Unele aplicații necesită utilizarea împreună cu electrodul pentru combinație a unei tije externe pentru legare la pământ. Pentru astfel de aplicații utilizați această schemă de cablare .

<sup>2</sup> Dacă tresa metalică este cositorită, tăiați zona cositorită și răsuciți firul pentru a-l insera în conector.

<sup>3</sup> Articole asigurate de către client (obligatorii)

# 3.1.2 Cablarea electrozilor HACH LANGE pentru combinații pH / ORP LZX473, LZX475, LZX477, LZX518, LZX533, LZX535, LZX536, LZX537, LZX539, LZX540, LZX544, LZX545, LZX561

**Notă:** Atunci când se utilizează un senzor de unul din aceste tipuri împreună cu un senzor intern de temperatură, selectați PT100 în meniul Setare senzor.

Jumper-ul este furnizat de client

Este necesar setul de garnituri de etanşare cablu LZY288 pentru conectarea acestor electrozi la poartă.

| Cablul Senzorului        | Semnal senzor fără tijă de legare la<br>pământ | Poarta digitală |
|--------------------------|------------------------------------------------|-----------------|
| Jumper                   | Jumper de la J3-1 la J3-3                      | J3-1            |
| Roşu (dacă există)       | Temp +                                         | J3-2            |
| Jumper/Alb (dacă există) | Temp –                                         | J3-3            |
| Negru                    | Ref                                            | J3-4            |
| Transparent              | Activ/Măsurare                                 | J1-5            |
|                          | neutilizat                                     | J1-6            |

# 3.1.3 Cablarea electrozilor 8350/8351 pentru combinații pH/ORP

**Notă:** Atunci când se utilizează un senzor de unul din aceste tipuri împreună cu un senzor intern de temperatură, selectați PT100 în meniul Setare senzor.

**Notă:** Este necesar setul de garnituri de etanşare cablu LZY288 pentru conectarea acestor electrozi la poartă.

| Z08350=C=0004, Z08350=C=0005<br>Z08350=A=0003 | Semnal senzor cu tijă de legare la pământ | Poarta digitală |
|-----------------------------------------------|-------------------------------------------|-----------------|
| Negru                                         | Ref                                       | J3-1            |
| Roşu                                          | Temp +                                    | J3-2            |
| Alb                                           | Temp –                                    | J3-3            |
| Albastru                                      | Împământare soluție                       | J3-4            |
| Transparent                                   | Activ/Măsurare                            | J1-5            |
|                                               | neutilizat                                | J1-6            |

| Senzor de pH Z08350=A=0000 | Semnal senzor fără tijă de legare la<br>pământ | Poarta digitală |
|----------------------------|------------------------------------------------|-----------------|
| Jumper                     | Jumper de la J3-1 la J3-3                      | J3-1            |
| Roşu                       | Temp +                                         | J3-2            |
| Jumper/Alb                 | Temp –                                         | J3-3            |
| Negru                      | Ref                                            | J3-4            |
| Transparent                | Activ/Măsurare                                 | J1-5            |
|                            | neutilizat                                     | J1-6            |

| Senzor de ORP 8351 | Semnal senzor fără tijă de legare la<br>pământ | Poarta digitală |
|--------------------|------------------------------------------------|-----------------|
| Jumper             | Jumper de la J3-1 la J3-3                      | J3-1            |
| -                  | Temp +                                         | J3-2            |
| Jumper             | Temp –                                         | J3-3            |
| Negru              | Ref                                            | J3-4            |
| Transparent        | Activ/Măsurare                                 | J1-5            |
|                    | neutilizat                                     | J1-6            |

# 3.1.4 Cablarea altor electrozi

**Notă:** Este necesar setul de garnituri de etanşare cablu LZY288 pentru conectarea acestor electrozi la poartă.

|                          | Semnal senzor cu tijă de legare la pământ | Poarta digitală |
|--------------------------|-------------------------------------------|-----------------|
| Referință                | Ref                                       | J3-1            |
| (Senzor temp.)           | Temp +                                    | J3-2            |
| (Senzor temp.)           | Temp –                                    | J3-3            |
| Tijă de legare la pământ | Împământare soluție                       | J3-4            |
| Semnal senzor            | Activ/Măsurare                            | J1-5            |
|                          | neutilizat                                | J1-6            |

|                | Semnal senzor fără tijă de legare la<br>pământ | Poarta digitală |
|----------------|------------------------------------------------|-----------------|
|                | Jumper de la J3-1 la J3-3                      | J3-1            |
| (Senzor temp.) | Temp +                                         | J3-2            |
| (Senzor temp.) | Temp –                                         | J3-3            |
| Referință      | Ref                                            | J3-4            |
| Semnal senzor  | Activ/Măsurare                                 | J1-5            |
|                | neutilizat                                     | J1-6            |

Exemplu:

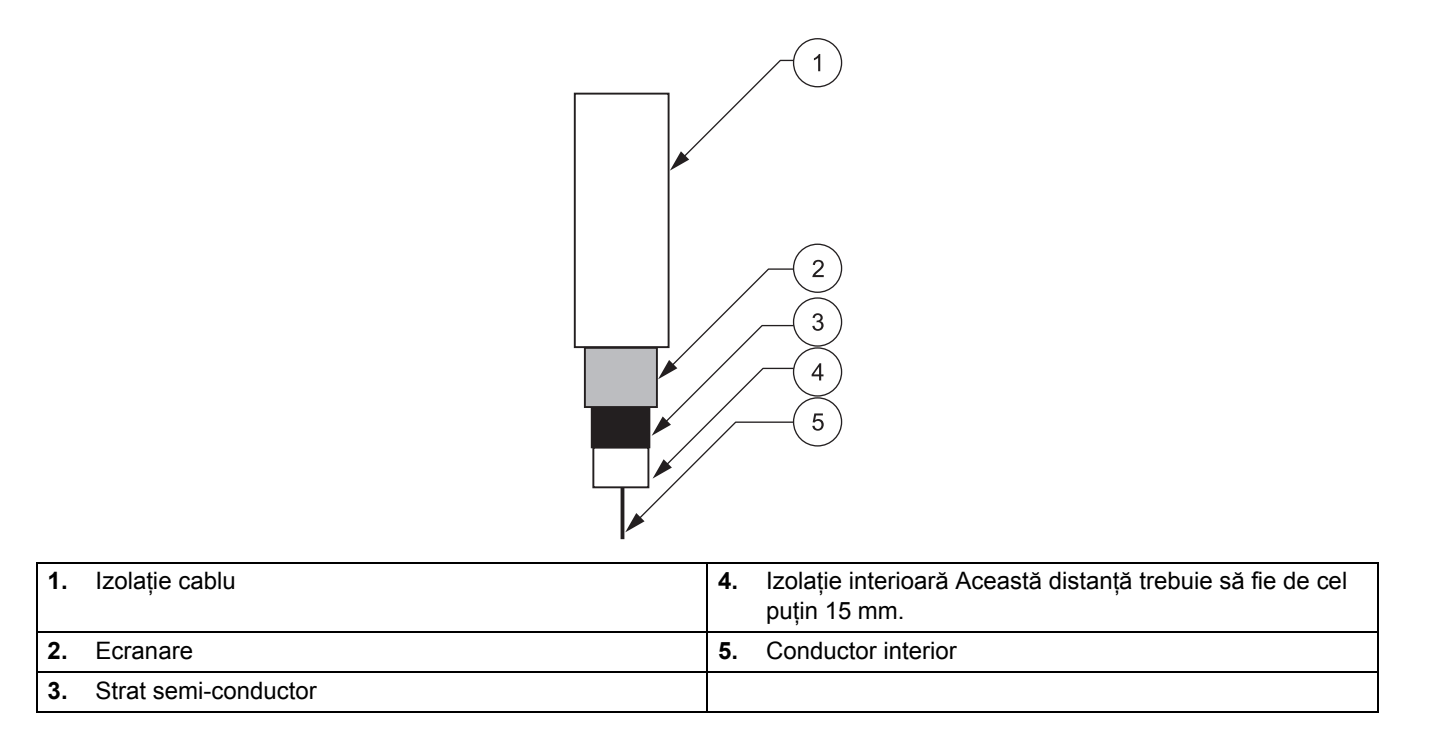

**Notă:** Îndepărtați stratul semi-conductor de culoare neagră astfel încât să expuneți cel puțin 15 mm din izolația interioară.

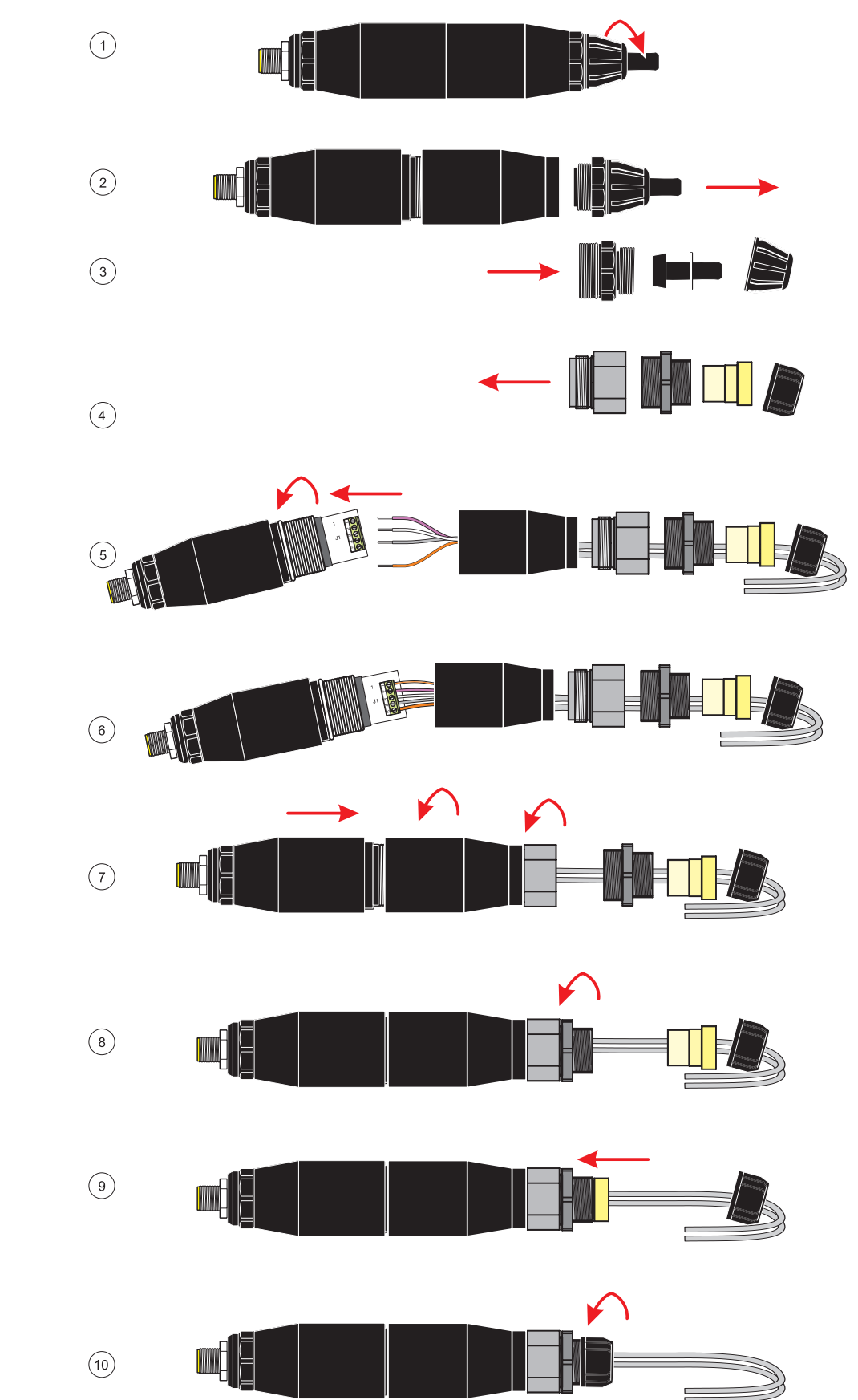

# 3.1.5 Montarea setului de garnituri de etanşare cablu

# 3.2 Conectarea porții digitale la controlerul sc

Poarta digitală trebuie cablată la senzor înainte de a fi conectată la controler.

Sistemul porții digitale poate fi utilizat cu orice controler de tip sc. Pentru instrucțiuni privind instalarea, consultați manualul de prezentare al controlerului.

# 3.2.1 Conectarea porții digitale utilizând un accesoriu pentru conectare rapidă

Poarta digitală este prevăzută cu un accesoriu cu cheie pentru conectare rapidă, care asigură posibilitatea conectării rapide la controler (Figura 3). Păstrați capacul conectorului pentru a sigila deschiderea acestuia în cazul în care trebuie să deconectați senzorul. Pot fi procurate cabluri opționale de extensie pentru a mări lungimea cablului senzorului. Dacă lungimea totală a cablurilor depăşeşte 100 m (300 picioare), trebuie instalată o casetă cu terminatori.

**Notă:** Utilizarea altei cutii dinamometrice terminale decât cea cu numărul de catalog 5867000 se poate transforma într-un factor de pericol.

## Figura 3 Montarea porții digitale utilizând accesoriul pentru conectare rapidă

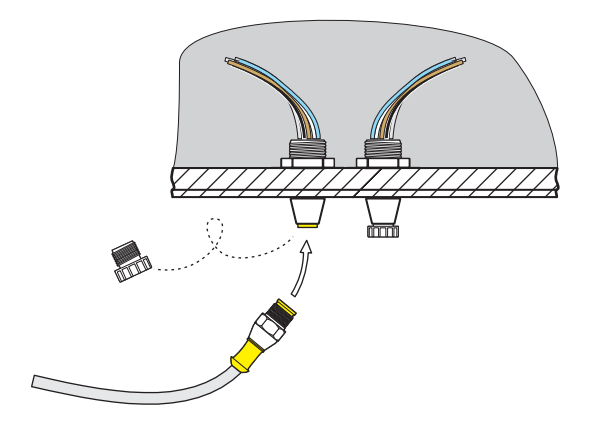

Figura 4

Alocarea pinilor la accesoriul pentru conectare rapidă

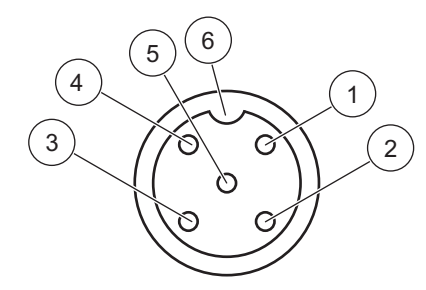

| Număr | Denumire             | Culoare fir                                                         |
|-------|----------------------|---------------------------------------------------------------------|
| 1     | +12 VDC              | Maro                                                                |
| 2     | Punct comun circuite | Negru                                                               |
| 3     | Date (+)             | Albastru                                                            |
| 4     | Date (–)             | Alb                                                                 |
| 5     | Ecranare             | Ecranare (fir gri în accesoriul existent pentru deconectare rapidă) |
| 6     | Canelură             |                                                                     |

# 3.3 Montarea porții digitale

Poarta digitală este prevăzută cu o brățară pentru montare pe perete sau pe orice altă suprafață plană. A se vedea Figura 5 pentru dimensiuni. Pentru a fixa poarta digitală pe perete utilizați un dispozitiv de fixare corespunzător, a se vedea Figura 6. După cablarea senzorului la poarta digitală și strângerea celor două jumătăți împreună, plasați brățara de montare peste centrul porții digitale și presați-le pentru a asigura o fixare adecvată.

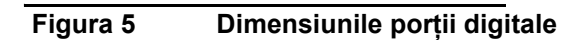

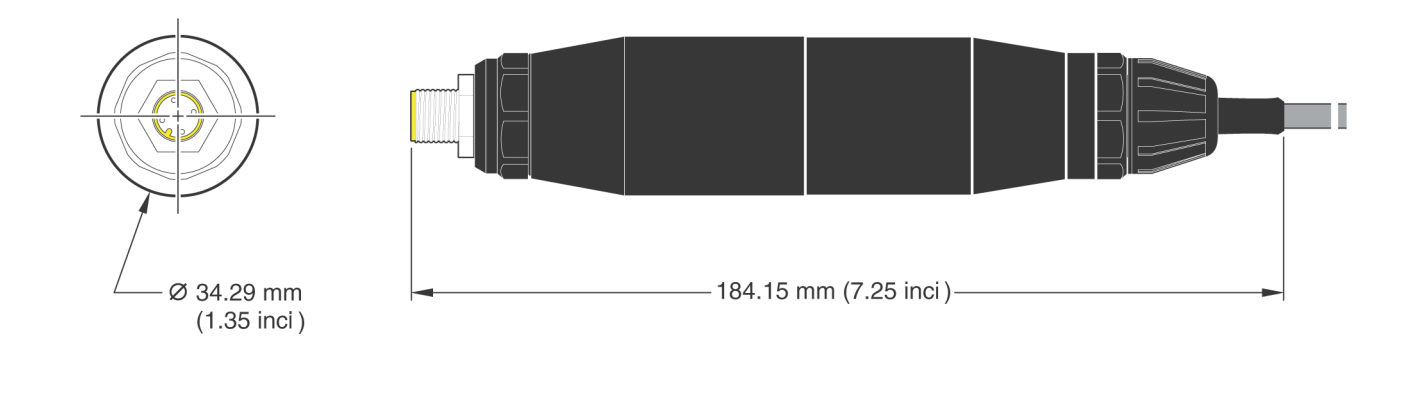

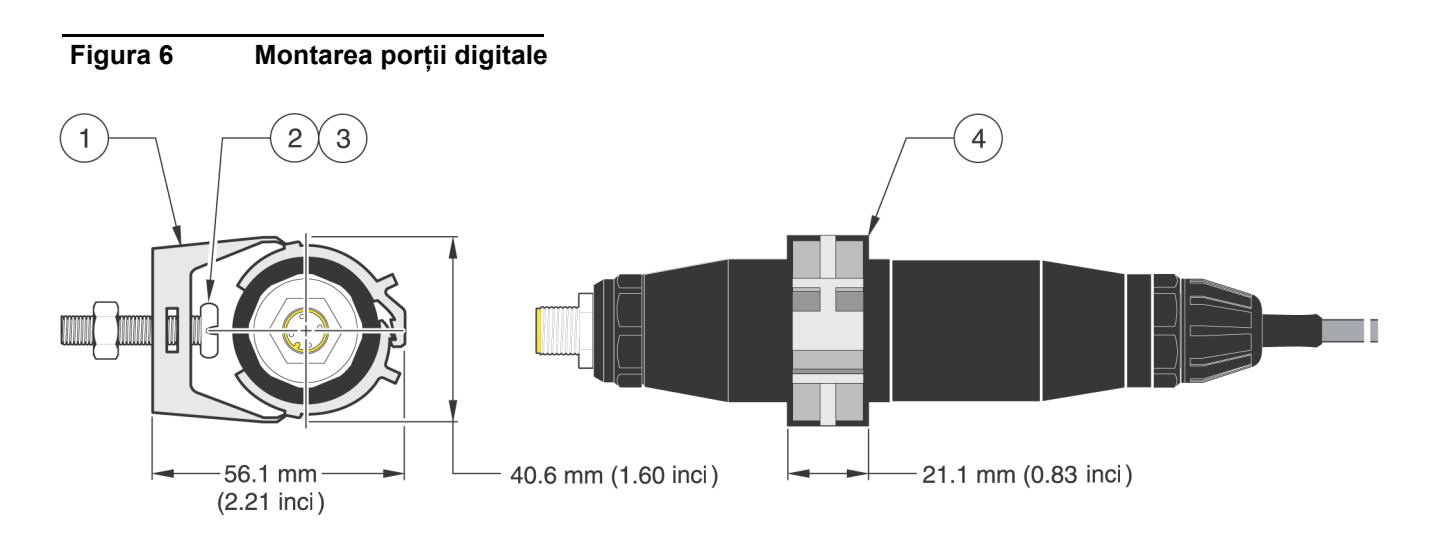

| 1. | Brățară de montare                      | 3. | Piuliță hexagonală, 1/4-28                                                      |
|----|-----------------------------------------|----|---------------------------------------------------------------------------------|
| 2. | Şurub cu cap ciocan, 1/4;-28 x 1.25-in. | 4. | Montați brățara, introduceți poarta digitală, presați<br>brățara pentru fixare. |

# 4.1 Utilizarea controlerului sc

Înainte de a utiliza senzorul în combinație cu un controler sc, familiarizați-vă cu modul de operare al controlerului. Consultați manualul utilizatorului creat pentru controlerul respectiv și învățați cum să utilizați și să navigați în meniul funcțiilor.

# 4.2 Setare senzor

Când instalați un senzor pentru prima oară, numărul de serie al senzorului va fi afişat ca nume al senzorului. Pentru a schimba numele senzorului, consultați următoarele instrucțiuni:

- 1. Selectați Main Menu (meniul principal).
- 2. Din Main Menu (meniul principal), selectați SETARE SENZOR și confirmați.
- 3. Dacă sunt atașați mai mulți senzori, selectați senzorul corespunzător și confirmați.
- 4. Selectați CONFIGUREAZA și confirmați.
- 5. Selectați EDIT NUME și editați numele. Confirmați sau anulați, pentru a reveni la meniul Setare senzor.

# 4.3 Înregistrarea datelor referitoare la senzor

Controlerul pune la dispoziție un jurnal de date și un jurnal de evenimente pentru fiecare senzor. Jurnalul de date memorează datele măsurătorilor la intervalele selectate. Jurnalul de evenimente memorează diverse evenimente aferente dispozitivelor, precum modificările configurației, alarmele, condițiile de avertizare, etc. Jurnalul de date și jurnalul de evenimente pot fi citite într-un format CSV. Pentru descărcarea jurnalelor, consultați manualul utilizatorului creat pentru controlerul respectiv.

# 4.4 Meniul Diagnostic senzor pentru pH şi ORP

| S | ELECT SENZOR                                          |
|---|-------------------------------------------------------|
|   | LISTA ERORI–a se vedea secțiunea 5.3 de la pagina 27. |
|   | LISTA AVERT-a se vedea secțiunea 5.4 de la pagina 27. |

# 4.5 Meniul Setare senzor pH

SELECT SENZOR (dacă sunt ataşați mai mulți senzori).

CALIBREAZA

**PUNCT 1 AUTOM** 

Calibrare cu o singură soluție tampon - de obicei cu pH 7.

PUNCT 2 AUTOM

Calibrare cu două soluții tampon — de obicei cu pH 7 și pH 4 sau 10.

### PUNCT 1 MANUAL

Calibrare relativ la o singură mostră cu valoare cunoscută a pH-ului.

### PUNCT 2 MANUAL

Calibrare relativ la două mostre, ambele de valoare cunoscută a pH-ului.

# 4.5 Meniul Setare senzor pH (continuare)

### AJUST TEMP

Realizați ajustarea temperaturii afişate cu cel mult ±15 °C.

#### SETARE IMPLIC

Readuce sistemul la calibrarea originală din fabrică.

### CONFIGUREAZA

#### EDIT NUME

Introduceți un nume format din până la 10 caractere în orice combinație de simboluri și caractere alfabetice sau numerice.

#### SELECT MASURA

Selectați afișarea unităților de temperatură corespunzătoare.

#### FORMAT AFIS

Selectați rezoluția de măsurare (xx.xx pH sau xx.x pH).

#### UNIT TEMP

Selectați una din opțiunile afişate (°C sau °F).

#### SET JURNAL

Selectați INTERV SENZOR pentru a seta intervalul de înregistrare a datelor de la senzor sau INTERVAL TEMP pentru a seta intervalul de înregistrare a datelor de temperatură.

#### FRECV RESPINSA

Selectați 50 sau 60 Hz în funcție de frecvența sursei de alimentare pentru o filtrare optimă a zgomotului. Valoarea implicită este de 60 Hz.

#### FILTRU

Selectați un timp de calculare a mediei semnalului cuprins între 0 și 60 de secunde.

#### ELEMENT TEMP

Selectați una din opțiunile afișate pentru tipul elementului de temperatură.

#### SELECT TAMPON

Selectați una din opțiunile afişate (standard 4, 7, 10 sau DIN 19267) pentru tipul soluției tampon.

#### COMP H20 PUR

Permite utilizatorului să specifice electrolitul (amoniu, morfolină sau alt electrolit definit de utilizator) care se utilizează în aplicație, permițând aplicarea unui factor de pantă liniar dependent de temperatură valorii măsurate a pH-ului.

#### **ZILE CALIBRARE**

Numărul de zile care au trecut de la ultima calibrare. În mod implicit, notificarea este generată după 60 de zile.

#### ZILE SENZOR

Numărul de zile care au trecut de când funcționează senzorul. În mod implicit, notificarea este generată după 365 de zile.

#### SETARE IMPLIC

Resetați toate opțiunile care pot fi editate de către utilizator la valorile implicite setate în fabrică.

# 4.5 Meniul Setare senzor pH (continuare)

#### **DIAG/TEST**

#### INFO PROBA

Afişează tipul senzorului, numele introdus al senzorului (implicit: numele și numărul de serie ale porții digitale), numărul de serie al senzorului, numărul versiunii software și numărul versiunii driverului de senzor.

#### CALIB DATE

Afişează panta pH-ului precum și data ultimei calibrări.

#### SEMNALE

SEMNAL SENZOR: Afişează ieşirea senzorului în mV.

NUM SENZOR ADC: Afişează numărătorile ADC pentru senzor

NUM TEMP ADC: Afişează datele brute pentru numărătorile ADC de temperatură. Numărătorile ADC sunt comparabile cu numărătorile A/D și se utilizează numai în scopul diagnosticării circuitelor electronice ale senzorului.

STARE ELECTROD: Identifică starea electrodului (bună sau necorespunzătoare) în funcție de situarea impedanței în cadrul limitelor presetate sau în afara acestora.

ELECT ACTIV : Afişează impedanța (Mohmi) electrodului activ dacă STARE IMPED este setată la Enabled (activat), STARE IMPED: Diagnostic senzor. Selectați Enabled (activat) sau Disabled (dezactivat).

#### NUMARATORI

ZILE SENZOR: Afişează numărul cumulat de zile care au trecut de când funcționează senzorul.

RESET SENZOR: Permite resetarea la zero a contorului senzorului.

ZILE ELECTROD: Afişează numărul cumulat de zile care au trecut de când funcționează electrodul.

# 4.6 Meniul Setare senzor ORP

SELECT SENZOR (dacă sunt ataşați mai mulți senzori).

#### CALIBREAZA

#### **PUNCT 1 MANUAL**

Calibrare relativ la o singură mostră cu valoare cunoscută a pH-ului.

#### AJUST TEMP

Realizați ajustarea temperaturii afișate cu cel mult ±15 °C.

#### SETARE IMPLIC

Readuce sistemul la calibrarea originală din fabrică.

#### CONFIGUREAZA

#### EDIT NUME

Introduceți un nume format din până la 10 caractere în orice combinație de simboluri și caractere alfabetice sau numerice.

#### SELECT SENZOR

Selectați una din opțiunile afişate pentru tipul de senzor (pH sau ORP).

#### UNIT TEMP

Selectați una din opțiunile afişate (°C sau °F).

#### SET JURNAL

Selectați INTERV SENZOR pentru a seta intervalul de înregistrare a datelor de la senzor sau INTERVAL TEMP pentru a seta intervalul de înregistrare a datelor de temperatură.

#### FRECVENTA AC

Selectați 50 sau 60 Hz în funcție de frecvența sursei de alimentare pentru o filtrare optimă a zgomotului. Valoarea implicită este de 60 Hz.

# 4.6 Meniul Setare senzor ORP (continuare)

### CONFIGUREAZA (continuare)

#### FILTRU

Selectați un timp de calculare a mediei semnalului cuprins între 0 și 60 de secunde.

#### ELEMENT TEMP

Selectați una din opțiunile afișate pentru tipul elementului de temperatură.

#### ZILE CALIBRARE

Numărul de zile care au trecut de la ultima calibrare. În mod implicit, notificarea este generată după 60 de zile.

### ZILE SENZOR

Numărul de zile care au trecut de când funcționează senzorul. În mod implicit, notificarea este generată după 365 de zile.

#### LIMITE IMPED

Setați limitele minimă și maximă ale impedanței electrodului senzorului.

### SETARE IMPLIC

Resetați toate opțiunile care pot fi editate de către utilizator la valorile implicite setate în fabrică.

### DIAG/TEST

### INFO PROBA

Afişează tipul senzorului, numele introdus al senzorului (implicit: numele și numărul de serie ale porții digitale), numărul de serie al senzorului, numărul versiunii software și numărul versiunii driverului de senzor.

#### CALIB DATE

Afişează panta precum și data ultimei calibrări.

### SEMNALE

SEMNAL SENZOR: Afişează ieşirea senzorului în mV.

NUM SENZOR ADC: Afişează numărătorile ADC pentru senzor

NUM TEMP ADC: Afişează datele brute pentru numărătorile ADC de temperatură. Numărătorile ADC sunt comparabile cu numărătorile A/D și se utilizează numai în scopul diagnosticării circuitelor electronice ale senzorului.

STARE ELECTROD: Identifică starea electrodului (bună sau necorespunzătoare) în funcție de situarea impedanței în cadrul limitelor presetate sau în afara acestora.

ELECT ACTIV : Afişează impedanța (Mohmi) electrodului activ dacă STARE IMPED este setată la Enabled (activat), STARE IMPED: Diagnostic senzor. Selectați Enabled (activat) sau Disabled (dezactivat).

### NUMARATORI

ZILE SENZOR: Afişează numărul cumulat de zile care au trecut de când funcționează senzorul.

RESET SENZOR: Permite resetarea la zero a contorului senzorului.

ZILE ELECTROD: Afişează numărul cumulat de zile care au trecut de când funcționează electrodul.

# 4.7 Calibrarea pH-ului

Producătorul oferă calibrări ale pH-ului manuale sau automate, cu unul sau cu două puncte. Calibrarea automată identifică tabelul de soluții tampon care corespunde soluției tampon selectate și calibrează automat sonda după stabilizarea acesteia. Calibrarea manuală se efectuează prin plasarea senzorului de pH în orice soluție tampon sau probă cu o valoare cunoscută a pH-ului și introducerea în controler a respectivei valori cunoscute.

Valoarea probei utilizate la calibrarea manuală poate fi determinată prin intermediul analizei de laborator sau al citirii comparative.

## 4.7.1 Calibrarea automată cu un punct

- 1. Din Main Menu (meniul principal), selectați SETARE SENZOR și confirmați.
- 2. Dacă sunt atașați și confirmați mai mulți senzori, selectați senzorul corespunzător.
- 3. Selectați CALIBREAZA și confirmați.
- **4.** Selectați PUNCT 1 AUTOM și apoi selectați modul de ieșire (Activ, Mentinere sau Transfer) din caseta cu listă și confirmați.
- 5. Mutați sonda curată la soluția tampon și confirmați pentru a continua.
- **6.** Confirmați atunci când se atinge stabilitatea. Ecranul va afişa Punct 1 Autom Complet precum și panta (XX.X mV/pH).
- 7. Mutați sonda înapoi la proces.

### 4.7.2 Calibrarea automată cu două puncte

- 1. Din Main Menu (meniul principal), selectați SETARE SENZOR și confirmați.
- 2. Dacă sunt atașați și confirmați mai mulți senzori, selectați senzorul corespunzător.
- 3. Selectați CALIBREAZA și confirmați.
- **4.** Selectați PUNCT 2 AUTOM și apoi selectați modul de ieșire (Activ, Mentinere sau Transfer) din caseta cu listă și confirmați.
- 5. Mutați sonda curată la soluția tampon 1 și confirmați pentru a continua.
- 6. Confirmați atunci când se atinge stabilitatea.
- 7. Mutați sonda curată la soluția tampon 2 și confirmați pentru a continua.
- 8. Confirmați atunci când se atinge stabilitatea. Ecranul va afișa Punct 2 Autom Complet precum și panta (XX.X mV/pH).
- 9. Mutați sonda înapoi la proces.

## 4.7.3 Calibrarea manuală cu un punct

- 1. Din Main Menu (meniul principal), selectați SETARE SENZOR și confirmați.
- 2. Dacă sunt atașați și confirmați mai mulți senzori, selectați senzorul corespunzător.
- 3. Selectați CALIBREAZA și confirmați.
- **4.** Selectați PUNCT 1 MANUAL și apoi selectați modul de ieșire (Activ, Mentinere sau Transfer) din caseta cu listă și confirmați.
- 5. Mutați sonda curată la soluție și confirmați pentru a continua.
- **6.** Apăsați Enter atunci când se atinge stabilitatea. Editați valoarea soluției utilizând tastatura și confirmați.
- Confirmați atunci când se atinge stabilitatea. Ecranul va afişa Punct 1 Manual Complet precum şi panta (XX.X mV/pH).
- 8. Mutați sonda înapoi la proces.

### 4.7.4 Calibrarea manuală cu două puncte

- 1. Din Main Menu (meniul principal), selectați SETARE SENZOR și confirmați.
- 2. Dacă sunt atașați și confirmați mai mulți senzori, selectați senzorul corespunzător.
- 3. Selectați CALIBREAZA și confirmați.
- **4.** Selectați CAL MAN PUNCT 2 și apoi selectați modul de ieșire (Activ, Mentinere sau Transfer) din caseta cu listă și confirmați.
- 5. Mutați sonda curată la soluția 1 și confirmați pentru a continua.
- **6.** Apăsați Enter atunci când se atinge stabilitatea. Editați valoarea soluției utilizând tastatura și confirmați.
- 7. Mutați sonda la soluția 1 și confirmați pentru a continua.
- **8.** Apăsați Enter atunci când se atinge stabilitatea. Editați valoarea soluției utilizând tastatura și confirmați.
- 9. Ecranul va afişa Cal Man Punct 2 Complet precum şi panta (XX.X mV/pH).
- 10. Mutați sonda înapoi la proces.

# 4.8 Calibrarea ORP

## 4.8.1 Calibrarea manuală cu un punct

Producătorul oferă pentru ORP o calibrare manuală cu un singur punct. Valoarea probei utilizate la calibrarea manuală poate fi determinată prin intermediul analizei de laborator sau al citirii comparative.

- 1. Din Main Menu (meniul principal), selectați SETARE SENZOR și confirmați.
- 2. Dacă sunt atașați și confirmați mai mulți senzori, selectați senzorul corespunzător.
- 3. Selectați CALIBREAZA și confirmați.
- **4.** Selectați CAL MAN PUNCT 1 și apoi selectați modul de ieșire (Activ, Mentinere sau Transfer) din caseta cu listă și confirmați.
- 5. Mutați sonda curată la soluție și confirmați pentru a continua.
- **6.** Apăsați Enter atunci când se atinge stabilitatea. Editați valoarea soluției utilizând tastatura și confirmați.
- 7. Ecranul va afişa Punct 1 Manual Complet precum şi panta (XX.X mV/pH).
- 8. Mutați sonda înapoi la proces.

# 4.9 Calibrarea simultană a doi senzori pentru pH și ORP

- 1. Începeți calibrarea primului senzor și continuați până la afișarea mesajului "Wait to Stabilize" (așteptați stabilizarea).
- 2. Selectați IESIRE și confirmați. Afișajul va reveni la ecranul Măsurătoare principală. Citirea pentru senzorul în curs de calibrare va lumina intermitent.
- **3.** Începeți calibrarea celui de-al doilea senzor și continuați până la afișarea mesajului "Wait to Stabilize" (așteptați stabilizarea).
- Selectați IESIRE şi confirmați. Afişajul va reveni la ecranul Măsurătoare principală şi citirile pentru cei doi senzori vor lumina intermitent. Procesul de calibrare pentru ambii senzori rulează acum în fundal.
- Pentru a reveni la calibrarea unuia din senzori (oricare), selectați Main Menu (meniul principal). Selectați SETARE SENZOR şi confirmați. Selectați senzorul dorit şi confirmați.
- 6. Va fi afişată evoluția procesului de calibrare. Continuați calibrarea.

# 4.10 Ajustarea temperaturii

Vizualizați sau modificați temperatura utilizând pașii de mai jos.

- 1. Din Main Menu (meniul principal), selectați SETARE SENZOR și confirmați.
- 2. Dacă sunt atașați și confirmați mai mulți senzori, selectați senzorul corespunzător.
- 3. Selectați CALIBREAZA și confirmați.
- 4. Selectați AJUST TEMP și confirmați.
- 5. Selectați TEMP MASURATA și confirmați.
- 6. Va fi afişată temperatura. Editați temperatura și confirmați.

### PERICOL

Numai personalul calificat are dreptul să execute lucrările descrise în această secțiune a manualului.

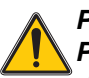

PERICOL

Pericolul de explozie Nu conectați sau deconectați nici un echipament decât după ce ați întrerupt alimentarea cu energie electrică sau după ce zona nu mai prezintă o sursă de pericol-.

# 5.1 Programul de întreținere

| Lucrare de întreținere                                                        | 90 zile                               | Anual                                |
|-------------------------------------------------------------------------------|---------------------------------------|--------------------------------------|
| Curățați senzorul <sup>1</sup>                                                | х                                     |                                      |
| Inspectați senzorul pentru a constata eventualele deteriorări                 | х                                     |                                      |
| Calibrați senzorul (dacă este necesar apelați la un organism de reglementare) | Prin programul ordonat de<br>de regle | organismul dumneavoastrã<br>mentare. |

<sup>1</sup> Frecvența procesului de curățare depinde de aplicație. În unele aplicații este adecvată curățarea mai frecventă sau mai puțin frecventă.

# 5.2 Curățarea senzorului

### ATENȚIE

Înainte de a realiza curățarea cu acid, stabiliți dacă reacția chimică dintre acid și probă poate crea o reacție chimică periculoasă. (De exemplu, un senzor utilizat într-o baie de cianură nu poate fi curățat direct cu un acid puternic deoarece se poate produce cianură gazoasă, care este otrăvitoare.)

### PERICOL

Acizii sunt periculoși. Purtați de fiecare dată echipamente de protecție și dispozitive de protecție a ochilor în conformitate cu recomandările cuprinse în Fișele de siguranță pentru materiale.

- Curăţaţi exteriorul senzorului cu un jet de apă. Dacă rămân reziduuri, îndepărtaţi depunerile de impurităţi prin ştergerea întregului capăt de măsurare al senzorului cu o lavetă moale, curată. Spălaţi apoi senzorul cu apă caldă, curată.
- 2. Preparați o soluție de săpun cu acțiune slabă utilizând apă caldă și detergent de vase sau alt săpun neabraziv care nu conține lanolină.

**Notă:** Lanolina va acoperi electrodul de proces din sticlă și poate afecta în mod nefavorabil performanța senzorului.

- 3. Înmuiați senzorul, timp de două sau trei minute, în soluția de săpun.
- 4. Utilizați o perie moale, cu peri, de mici dimensiuni pentru a curăța întregul cap de măsurare al senzorului, curăţând foarte bine suprafeţele electrozilor şi joncţiunii de comparare cu temperatura ambiantă. Dacă soluţia de detergent nu poate îndepărta depunerile de suprafaţă, dizolvaţi aceste depuneri utilizând acid muriatic (sau un alt acid diluat). Acidul trebuie să fie cât mai diluat cu putinţă, nu utilizaţi o soluţie mai puternică decât 3% HCL. Acidul care trebuie utilizat şi gradul de diluare a acestuia se stabilesc prin experienţă. Unele depozite mai rezistente la curăţare necesită utilizarea altui agent de curăţare. Pentru asistenţă, contactaţi departamentul de service.
- 5. Înmuiați întregul cap de măsurare al senzorului în acid diluat timp de cel mult 5 minute. Spălați senzorul cu apă caldă, curată şi apoi puneți senzorul la loc în soluția de săpun cu acțiune slabă, timp de 2 până la 3 minute, pentru a neutraliza întreaga cantitate de acid rămasă.
- 6. Scoateți senzorul din soluția de săpun și spălați senzorul în apă caldă, curată.
- 7. După fiecare operație de curățare, calibrați sistemul de măsurare. Consultați secțiunea 4.7 de la pagina 21.

# 6.1 Coduri de eroare

Atunci când un senzor se află în stare de eroare, citirea de la senzor afişată pe ecranul cu rezultatele măsurătorilor luminează intermitent și toate releele și ieșirile analogice asociate cu respectivul senzor vor fi blocate. Următoarele condiții vor provoca iluminarea intermitentă a citirii de la senzor:

- Calibrarea senzorului
- Ciclul de spălare a sincronizatorului releului
- Pierderea comunicației

Evidențiați meniul Diagnosticare senzor și apăsați **ENTER**. Evidențiați Erori și apăsați **ENTER** pentru a determina cauza erorii. Erorile sunt definite în Tabelul 2.

### Tabelul 2 Coduri de eroare

| Erori afişate | Definiție                   | Soluția                                     |
|---------------|-----------------------------|---------------------------------------------|
| EROARE ADC    | Măsurătorile sistem eşuează | Contactați Serviciul de consultanță tehnică |

# 6.2 Avertizări

O avertizare de tip Senzor lasă toate meniurile, releele și ieșirile în starea normală de funcționare, dar cauzează apariția în partea dreaptă a afișajului a unei pictograme de avertizare care luminează intermitent. Evidențiați meniul Diagnosticare senzor și apăsați **ENTER** pentru a determina cauza avertizării.

O avertizare poate fi utilizată pentru a declanşa un releu şi utilizatorii pot seta nivelele de avertizare pentru a defini severitatea avertismentului. Avertizările sunt definite în Tabelul 3.

### Tabelul 3 Coduri de avertizare

| Avertizare afişată | Definiție                                                                     | Soluția                                        |
|--------------------|-------------------------------------------------------------------------------|------------------------------------------------|
| DEPAS DOM POBA     | Valoarea pH/ORP măsurată depăşeşte intervalul de valori preconizat.           | Contactați Serviciul de consultanță<br>tehnică |
| DEPAS DOM TEMP     | Temperatura măsurată depăşeşte intervalul de valori preconizat.               | Contactați Serviciul de consultanță tehnică    |
| EROARE NEPREV      | Nu se poate scrie în memoria flash.                                           | Contactați Serviciul de consultanță tehnică    |
| ELECTROD REF.      | Electrodul standard nu funcționează în limitele<br>specificațiilor prevăzute. | Contactați Serviciul de consultanță tehnică    |

# 6.3 Depanarea senzorului de pH sau de ORP

Curățați senzorul utilizând procedura expusă în secțiunea 5.2 de la pagina 26 și apoi calibrați senzorul așa cum se arată în secțiunea 4.7 de la pagina 21. Dacă sistemul de măsurare nu poate fi calibrat după curățare, contactați departamentul de service.

# 7.1 Piese de schimb, accesorii, reactivi și standarde

| Descriere articol                                                          | CANTITATE       | Număr de catalog |
|----------------------------------------------------------------------------|-----------------|------------------|
| Manual de instrucțiuni, Sistem pentru pH și ORP, versiunea în limba română | fiecare         | 6120118          |
| Cablu, extensie senzor, 1 m (3 picioare)                                   | fiecare         | 6122400          |
| Cablu, extensie senzor, 7,7 m (25 picioare)                                | fiecare         | 5796000          |
| Cablu, extensie senzor, 15 m (50 picioare)                                 | fiecare         | 5796100          |
| Cablu, extensie senzor, 31 m (100 picioare)                                | fiecare         | 5796200          |
| Element de siguranță pentru conector                                       | fiecare         | 6139900          |
| Casetă de terminatori                                                      | fiecare         | 586700           |
| Mufă, garnituri de etanşare, orificiului canalului pentru cabluri          | fiecare         | 5868700          |
| Protecție contra deformării, Heyco                                         | fiecare         | 16664            |
| Tampon, pH 7                                                               | 500 ml (1 pint) | 2283549          |
| Tampon, pH 4                                                               | 500 ml (1 pint) | 2283449          |
| Tampon, pH 10                                                              | 500 ml (1 pint) | 2283649          |
| Tampon, pH 7                                                               | 1 gallon        | 2283556          |
| Tampon, pH 4                                                               | 1 gallon        | 2283456          |
| Tampon, pH 10                                                              | 1 gallon        | 2283656          |
| Soluție standard ORP, 200 mV                                               | 500 ml (1 pint) | 25M2A1001-115    |
| Soluție standard ORP, 600 mV                                               | 500 ml (1 pint) | 25M2A1002-115    |
| Soluție standard ORP, 200 mV                                               | 1 gallon        | 25M2A1001-123    |
| Soluție standard ORP, 600 mV                                               | 1 gallon        | 25M2A1002-123    |
| Set de garnituri de etanşare cablu                                         | fiecare         | LZY288           |

HACH LANGE GmbH garantează că produsele furnizate nu au defecte de materiale sau de fabricație și își asumă obligația să repare sau să înlocuiască gratuit orice componentă defectă.

Perioada de garanție pentru instrumente este de 24 de luni. Dacă în cel mult 6 luni de la cumpărare se semnează și un contract de service, garanția se prelungește la 60 de luni.

Cu excluderea sesizărilor suplimentare, furnizorul răspunde pentru defecte inclusiv lipsa proprietăților asigurate, după cum urmează: toate acele componente despre care se poate demonstra că au devenit inutilizabile sau pot fi utilizate numai cu limitări semnificative datorită unei situații existente anterior transferului riscului, în special datorită design-ului incorect, materialelor de slabă calitate sau finisajului necorespunzător, vor fi îmbunătățite sau înlocuite, conform opțiunii furnizorului. Identificarea unor astfel de defecte trebuie notificată în scris fără întârziere furnizorului, cu toate acestea în cel mult 7 zile de la identificarea defectului. În cazul în care clientul nu trimite notificarea către furnizor, produsul se consideră aprobat în pofida defectului. Nu se acceptă responsabilități suplimentare pentru daune directe sau indirecte.

În cazul în care activitățile de întreținere și service specifice instrumentului definite de furnizor trebuie efectuate în perioada de garanție de către client (întreținere) sau de către furnizor (service) și nu sunt îndeplinite aceste cerințe, nu se iau în considerație solicitările de despăgubiri datorate incapacității de conformare la aceste cerințe.

Nu se primesc sesizări suplimentare, în special pentru daune rezultate pe cale de consecință.

Din această clauză sunt excluse consumabilele și deteriorările cauzate de manipularea necorespunzătoare, instalarea eronată sau utilizarea incorectă.

Instrumentele de proces produse de HACH LANGE GmbH au o fiabilitate dovedită de numeroase aplicații și ca atare sunt adeseori utilizate la buclele de control automat pentru a asigura cea mai economicoasă operare cu putință a proceselor aferente.

Pentru a împiedica sau a limita pagubele suferite pe cale de consecință, se recomandă ca bucla de control să fie proiectată de asemenea manieră încât funcționarea defectuoasă a unui instrument să conducă la o modificare automată a sistemului de control al backup-ului; aceasta este cea mai sigură stare operațională pentru mediu ca și pentru proces.

# 8.1 Informații privind conformarea la standarde și reglementări

# Imunitatea

Acest echipament a fost testat în ceea ce priveşte EMC (compatibilitatea electromagnetică) la nivel industrial conform cu:

**EN 61326** (Cerințe privind EMC pentru pentru echipamente electrice pentru măsurare, control și utilizare în laborator) **conform 89/336/EEC EMC:** Teste efectuate și înregistrate de Hach Company, conformitate certificată de Hach Company.

### Standardele includ:

IEC 1000-4-2:1995 (EN 61000-4-2:1995) Imunitatea la descărcare electrostatică (Criteriile B) IEC 1000-4-3:1995 (EN 61000-4-3:1996) Imunitatea la câmpurile electromagnetice de radio-frecvență (Criteriile A) IEC 1000-4-4:1995 (EN 61000-4-4:1995) Supratensiuni electrice tranzitorii rapide / şocuri (Criteriile B) IEC 1000-4-5:1995 (EN 61000-4-5:1995) Supratensiunile (Criteriile B) IEC 1000-4-6:1996 (EN 61000-4-6:1996) Perturbații induse de câmpurile de radio-frecvență (Criteriile A) IEC 1000-4-11:1994 (EN 61000-4-11:1994) Căderi / scurte întreruperi de tensiune (Criteriile B)

### Standardele suplimentare referitoare la imunitate includ:

ENV 50204:1996 Câmpul electromagnetic radiat de telefoanele digitale (Criteriile A)

# Emisiuni

Echipamentele au fost testate în ceea ce privește emisiunile de radio-frecvență după cum urmează:

Conform **89/336/EEC** EMC: **EN 61326:1998** (Cerințe privind EMC pentru pentru echipamente electrice pentru măsurare, control și utilizare în laborator) limitele emisiunilor din Clasa "A". Teste efectuate și înregistrate de Hewlett Packard, Fort Collins, Colorado Hardware Test Center (A2LA # 0905-01) și conformitate certificată de Hach Company.

### Standardele includ:

EN 61000-3-2 Perturbații armonice cauzate de echipamentele electrice EN 61000-3-3 Perturbații de fluctuație de tensiune cauzate de echipamentele electrice

### Standardele suplimentare referitoare la emisiuni includ:

EN 55011 (CISPR 11), limitele emisiunilor din Clasa "A"

#### HACH LANGE GmbH

Willstätterstraße 11 D-40549 Düsseldorf Tel. +49 (0) 211- 52 88 - 0 Fax +49 (0)211 -52 88 -143 info@hach-lange.de www.hach-lange.de

### DR. BRUNO LANGE GES. MBH Industriestraße 12 A-3200 Obergrafendorf Tel. +43 (0) 2747 - 74 12 Fax +43 (0) 2747 - 42 18 info@hach-lange.at

www.hach-lange.de

DR. LANGE NEDERLAND B.V. Laan van Westroijen 2a NL-4003 AZ Tiel Tel. +31(0)3 44 63 11 30 Fax +31 (0)3 44 63 11 50 info@hach-lange.nl www.hach-lange.nl

HACH LANGE S.L.U. C/Araba 45, Apdo. 220 E-20800 Zarautz/Guipúzcoa Tel. +34 9 43 89 43 79 Fax +34 9 43 13 02 41 info@hach-lange.es www.hach-lange.es

HACH LANGE S.R.O. Lešanská 2a/1176 CZ-141 00 Praha 4 Tel. +420 272 12 45 45 Fax +420 272 12 45 46 info@hach-lange.cz www.hach-lange.cz

# HACH LANGE LTD

Pacific Way Salford Manchester, M50 1DL Tel. +44 (0)161 8 72 14 87 Fax +44 (0)161 8 48 73 24 info@hach-lange.co.uk www.hach-lange.co.uk

#### DR. BRUNO LANGE AG

Juchstrasse 1 CH-8604 Hegnau Tel. +41 (0)44- 9 45 66 10 Fax +41 (0)44 -9 45 66 76 info@hach-lange.ch www.hach-lange.ch

# HACH LANGE AB

Vinthundsvägen159A SE-128 62 SKÖNDAL Tel. +46 (0)8 7 98 05 00 Fax +46 (0)8 7 98 05 30 info@hach-lange.se www.hach-lange.se

### HACH LANGE SP.ZO.O.

ul. Opolska 143 a PL-52-013 Wroclaw Tel. +48 71 3 42 10-81 Fax +48 71 3 42 10-79 info@hach-lange.pl www.hach-lange.pl

HACH LANGE S.R.O. Sabinovská 10 SK-821 02 Bratislava Tel. +421 2 4820 9091 Fax +421 2 4820 9093 info@hach-lange.sk www.hach-lange.sk

### HACH LANGE HACH SAS 33, Rue du Ballon F-93165 Noisy Le Grand Tél. +33 (0)1 48 15 68 70 Fax +33 (0)1 48 15 80 00 info@hach-lange.fr www.hach-lange.fr

#### HACH LANGE SA

Motstraat 54 B-2800 Mechelen Tél. +32 (0)15 42 35 00 Fax +32 (0)15 41 61 20 info@hach-lange.be www.hach-lange.be

### HACH LANGE A/S Ĺkandevej 21 DK-2700 Brřnshřj Tel. +45 36 77 29 11 Fax +45 36 77 49 11 info@hach-lange.dk www.hach-lange.dk

### HACH LANGE S.R.L. Via Riccione, 14 I-20156 Milano Tel. +39 02 39 23 14-1 Fax +39 02 39 23 14-39 info@hach-lange.it www.hach-lange.it

### HACH LANGE LTD

Rua dos Malhões, Edif. D. Pedro I P-2770-071 Paço D'Arcos Tel. +351 210 00 1750 Fax +351 210 00 8140 info@hach-lange.at www.hach-lange.pl HACH LANGE S.R.L. str. Aviator Teodor Iliescu nr.37 Bucuresti, Sector 1 RO-011672 Tel. +40 (0)21 2 08 95 78 Fax +40 (0)21 2 08 95 78 info@hach-lange.com www.hach-lange.com

# Anexa A

# Informații privind registrul Modbus

| Nume grup     | Nume etichetă     | Nr.<br>registru | Tip de<br>date    | Lungime | R/W | Descriere                                               |
|---------------|-------------------|-----------------|-------------------|---------|-----|---------------------------------------------------------|
| Tags          | SensorMeasTag     | 40001           | număr<br>întreg   | 1       | R   | Etichetă măsurare senzor                                |
| Measurements  | pHMeas            | 40002           | virgulă<br>mobilă | 2       | R   | Măsurătoare pH /ORP                                     |
| Tags          | TempMeasTag       | 40004           | număr<br>întreg   | 1       | R   | Etichetă măsurare temperatură                           |
| Measurements  | TempDegCMeas      | 40005           | virgulă<br>mobilă | 2       | R   | Măsurătoare temperatură                                 |
| Configuration | SensorName        | 40007           | Şir               | 6       | R/W | Nume senzor                                             |
| Tags          | FuncCode          | 40013           | număr<br>întreg   | 1       | R/W | Etichetă cod funcție                                    |
| Tags          | NextState         | 40014           | număr<br>întreg   | 1       | R/W | Etichetă stare următoare                                |
| Configuration | MeasType          | 40015           | număr<br>întreg   | 1       | R/W | Tip măsurătoare - pH sau ORP                            |
| Configuration | TempUnits         | 40016           | număr<br>întreg   | 1       | R/W | Unități de temperatură - C sau F                        |
| Configuration | pHFormat          | 40017           | număr<br>întreg   | 1       | R/W | Format afişare pH                                       |
| Configuration | TaggedPhFormat    | 40018           | întreg lung       | 2       | R   | Format afişare pH cu etichete                           |
| Configuration | Filter            | 40020           | număr<br>întreg   | 1       | R/W | Filtru senzor                                           |
| Configuration | TempElementType   | 40021           | număr<br>întreg   | 1       | R/W | Tip element temperatură                                 |
| Tags          | TempUserValueTag  | 40022           | număr<br>întreg   | 1       | R   | Etichetă valoare utilizator pt.<br>temperatură          |
| Configuration | TempUserDegCValue | 40023           | virgulă<br>mobilă | 2       | R/W | Valoare utilizator pt. temperatură                      |
| Configuration | pHBuffer          | 40025           | număr<br>întreg   | 1       | R/W | Tip tampon pH                                           |
| Configuration | PureWaterCompType | 40026           | număr<br>întreg   | 1       | R/W | Tip compensare H <sub>2</sub> O pură                    |
| Configuration | PureWaterCompUser | 40027           | virgulă<br>mobilă | 2       | R/W | Val. utilizator pt. compensare H <sub>2</sub> O<br>pură |
| Calibration   | OutputMode        | 40029           | număr<br>întreg   | 1       | R/W | Mod ieşire                                              |
| Calibration   | CalLeave          | 40030           | număr<br>întreg   | 1       | R/W | Modul ieşire din calibrare                              |
| Calibration   | CalAbort          | 40031           | număr<br>întreg   | 1       | R/W | Modul abandonare calibrare                              |
| Tags          | CalEditValueTag   | 40032           | număr<br>întreg   | 1       | R   | Etichetă valoare editare calibrare                      |
| Calibration   | CalEditPhValue    | 40033           | virgulă<br>mobilă | 2       | R/W | Valoare editare calibrare                               |
| Diagnostics   | pHSlope           | 40035           | virgulă<br>mobilă | 2       | R   | Pantă pH                                                |
| Diagnostics   | SoftwareVersion   | 40037           | Şir               | 6       | R   | Versiunea software                                      |
| Diagnostics   | SerialNumber      | 40043           | Şir               | 6       | R   | Număr de serie                                          |

# Tabel 4 Registrele senzorului Modbus

| Nume grup     | Nume etichetă     | Nr.<br>registru | Tip de<br>date    | Lungime | R/W | Descriere                              |
|---------------|-------------------|-----------------|-------------------|---------|-----|----------------------------------------|
| Diagnostics   | pHOffset          | 40049           | virgulă<br>mobilă | 2       | R   | Decalaj pH                             |
| Diagnostics   | OrpOffset         | 40051           | virgulă<br>mobilă | 2       | R   | Decalaj Orp                            |
| Calibration   | CalCode           | 40053           | număr<br>întreg   | 1       | R   | Cod calibrare                          |
| Configuration | SensorLogInterval | 40054           | număr<br>întreg   | 1       | R/W | Interval înregistrare date senzor      |
| Configuration | TempLogInterval   | 40055           | număr<br>întreg   | 1       | R/W | Interval înregistrare date temperatură |
| Diagnostics   | pHmV              | 40056           | virgulă<br>mobilă | 2       | R   | pH mV                                  |
| Diagnostics   | ProdDate          | 40058           | Data              | 2       | R/W | Dată producție                         |
| Diagnostics   | StdElectrode      | 40060           | virgulă<br>mobilă | 2       | R   | Impedanță electrod standard            |
| Diagnostics   | RefElectrode      | 40062           | virgulă<br>mobilă | 2       | R   | Impedanță electrod referință           |
| Diagnostics   | LastCalDate       | 40064           | Data              | 2       | R   | Ultima dată de calibrare               |
| Diagnostics   | SensorDays        | 40066           | număr<br>întreg   | 1       | R   | Zile funcționare senzor                |
| Diagnostics   | ElectrodeDays     | 40067           | număr<br>întreg   | 1       | R   | Zile funcționare electrod              |
| Diagnostics   | ElectrodeStatus   | 40068           | număr<br>întreg   | 1       | R   | Stare electrod                         |
| Diagnostics   | SensorType        | 40069           | număr<br>întreg   | 1       | R   | Tip senzor                             |
| Configuration | RejectFrequency   | 40070           | număr<br>întreg   | 1       | R/W | Frecvență respingere                   |
| Diagnostics   | DeviceDriver      | 40071           | Şir               | 5       | R   | Driver de dispozitiv                   |
| Configuration | CalWarningDays    | 40076           | număr<br>întreg   | 1       | R/W | Interval avertizare calibrare          |
| Configuration | SensorWarningDays | 40077           | număr<br>întreg   | 1       | R/W | Interval avertizare senzor             |

## Tabel 4 Registrele senzorului Modbus

| Α                       | I                                                           |
|-------------------------|-------------------------------------------------------------|
| Avertizări27            | 7 Informații cu privire la securitate7                      |
| с                       | Informații privind conformarea la standarde și reglementări |
| Cablul Senzorului       |                                                             |
| Cablaj1                 | 5 <b>P</b>                                                  |
| Conectare 18            | 5 Piese                                                     |
| Coduri de eroare        | Piese de schimb                                             |
| Curățarea               | Programul de întreținere25                                  |
| Senzor                  | 3                                                           |
|                         | S                                                           |
| D                       | Specificații5                                               |
| Directiva UE 2002/96/EC | 7                                                           |

| P                        |    |
|--------------------------|----|
| Piese                    |    |
| Piese de schimb          | 29 |
| Programul de întreținere | 25 |
|                          |    |
| 8                        |    |
| Specificații             | 5  |